શ્રી ભારત સરસ્વતી મંદીર સંસદ શારદાગ્રામ સંચાલિત શ્રી એમ.એન. કંપાણી આર્ટસ એન્ડ એ.કે.શાહ કોમર્સ કોલેજ– માંગરોળ

> કોલેજમાં ચાલતા અભ્યાસક્રમઃ BA/B. Com. /BCA

ધોરણ–૧૨ પછી કોલેજમા પ્રવેશ મેળવવા ઈચ્છતા વિદ્યાર્થીઓ તેમજ વાલીઓ માટે ઉપયોગી માહિતી

GCAS પોર્ટલ એડમીશન પ્રોસેસ -2024

શિક્ષણ વિભાગ ગુજરાત સરકારની કોલેજમાં એડમીશન માટે નવી વ્યવસ્થા GUJARAT COMMON ADMISSION SERVICES BA/B. Com. /BCA માં ધોરણ–૧૨ પછી કોલેજમા પ્રવેશ મેળવવા માટે ગુજરાત સરકારના GCAS પોર્ટલ પર નોંધણી(રજીસ્ટ્રેશન) કરવી જરૂરી છે.

🎽 GCAS માટે ઓફિસિયલ વેબસાઈટ અને લીંકસ

https://gcasstudent.gujgov.edu.in/applicants/QuickR egistration.aspx

GCAS પોર્ટલ પર લોગઈન કરવા માટે લીક https://gcasstudent.gujgov.edu.in/applicants/login.aspx

અન્ય જાણકારી માટે **GCAS** વેબસાઈટ <u>https://gcas.gujgov.edu.in/</u> નીચેના વિદ્યાર્થીઓ નોંધણી(૨જીસ્ટ્રેશન) કરી શકશે.

- ધોરણ–૧૨ની પરીક્ષા આપી હોય (રીઝલ્ટ બાકી હોય)
- ધોરણ–૧૨ પાસ
- કોલેજ સેમ– ૬ પરીક્ષા આપી હોય (રીઝલ્ટ બાકી હોય)/સ્નાતક/અનુસ્નાતક

≻ વધુ જાણકારી માટે નીચે આપેલ YouTube લીંક પર વીડિયો જોઈ શકો છો.

https://youtu.be/NBhu33wak-8?si=wx 8sNajaKsnBK59

≻ તેમજ આ સાથે નોંધણી માટે નીચે આપેલ PDF માં વધુ માહીતી આપેલ છે.

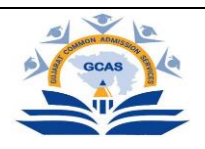

## <u>સામાન્ય સૂચનાઓ</u>

ઉમેદવારની નોંધશી અને પ્રવેશપ્રક્રિયા

- A. વપરાશકર્તા/ઉમેદવારનું નવું ID બનાવવું :
- 1. CGAS वेબ साઇट पर જવું
- 'Apply Now'નો વિકલ્પ શોધવો, અથવા 'www. GCAS.edu.in' એ ઓનલાઈન રજિસ્ટ્રેશન લિન્ક દ્વારા રજિસ્ટ્રેશન કરવું.

|              |                     | 2    | Persistration for Admission   |     |                 | Back To Logi          |
|--------------|---------------------|------|-------------------------------|-----|-----------------|-----------------------|
| 1            | T                   |      | Registration for Admission    |     |                 | * Fields are Mandator |
|              | V la                |      | Course Type*                  |     | Applicant Name* |                       |
| AMO          | ON ADMISS           |      | Under Graduate                | *   | AKASH           |                       |
| A COM        | Nores               |      | Birth Date*                   |     | Email*          |                       |
| and a        | SCAS                | 92   | 23-11-2023                    |     |                 |                       |
| en           |                     |      | Mobile No.*                   |     | Category*       |                       |
|              |                     |      |                               |     | General         |                       |
|              |                     |      |                               |     |                 |                       |
|              |                     |      | Gender*                       |     | Time Left : 83  |                       |
|              |                     |      | Male                          | *   | Re-Send OTP     |                       |
| Department o | of Higher Education |      | Enter Email / Mobile OTP No.* |     |                 |                       |
|              |                     |      | Enter OTP                     |     |                 |                       |
|              |                     |      |                               | -   |                 |                       |
|              |                     | (FR) |                               | Sub | omit            |                       |
|              |                     | -BB  |                               |     |                 |                       |
|              |                     |      |                               |     |                 |                       |
|              |                     |      |                               |     |                 |                       |

- 3. જરૂરી વ્યક્તિગત વિગતો સાથે ઓનલાઇન નોંધણી ફોર્મ ભરવાની પ્રક્રિયા :
  - નામ : HSC માર્કશીટ/૧૨મા ધોરણની માર્કશીટમાં હોય તે પ્રમાણેનું ઉમેદવારે પોતાનું નામ ભરવાનું રહેશે.
  - જન્મતારીખ : ઉમેદવારે તેમની ઉચ્ચતર માધ્યમિક પરીક્ષાની માર્કશીટ HSE કે 10મા ધોરણની માર્કશીટમાં ઉલ્લેખ કર્યા મુજબ DD/MM/YYYY ફોર્મેટમાં, એટલે કે તારીખ, મહિના અને વર્ષ પ્રમાણે જન્મતારીખ નોંધવાની રહેશે.
  - મોબાઇલ નંબર : જે તે દેશના કોડ સાથે 10 અંકનો મોબાઇલ નંબર નોંધવો. દા.ત. (91) 9632388997. (સમગ્ર પ્રવેશપ્રક્રિયા દરમિયાન સુલભ હોય, વપરાશમાં હોય તેવો માન્ય મોબાઇલ નંબર ઉમેદવારે નોંધવાનો રહેશે.)
  - ઈ-મેઈલ આઈડી : ઉમેદવારે માન્ય ઈ-મેઈલ આઈડી આપવાનું રહેશે. દા.ત. abcdef@gmail.com, abcdef@yahoo.com અથવા તો અન્ય.
- ૪. ચકાસશી અને નોધશીનું અંતિમ સોપાન ફાઈનલ સબમિશન

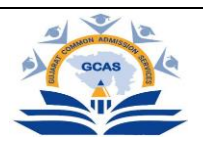

- ૫. રજિસ્ટર્ડ ઈ-મેઇલ આઇડી અને મોબાઈલ નંબર પર એક ઓટીપી આવશે.
- ૬. ઉમેદવારે આઇડી બનાવવું.
- ૭. ઈ-મેઇલ આઇડી અને મોબાઈલ નંબર પર યુઝરનેમ અને પાસવર્ડ મોકલવામાં આવશે.
- ८. ઉમેદવારે રજિસ્ટ્રેશન પછી તરત જ પોતાનો પાસવર્ડ બદલવાનો રહેશે.

નોંધઃ રજિસ્ટ્રેશન કર્યા પછી ઉમેદવારનું પોતાનું ખાસ આઇડી વેબસાઇટ પર બનાવવામાં આવશે. લોગ ઇન કરતી વખતે ઉમેદવારે પોતાની ઓળખ (યુઝરનેમ અને પાસવર્ડ)નો ઉપયોગ કરવાનો રહેશે.

## в. પ્રવેશપ્રક્રિયા :

1. ઉમેદવારે પોર્ટલ પર નોંધણી કર્યા પછી આપવામાં આવેલ યુઝર આઇડી અને પાસવર્ડ સાથે પોર્ટલમાં લોગ ઈન કરવાનું જરૂર છે.

| Importar                                                                       | t Instructions                                                                                   |                                                                        |                       |                |
|--------------------------------------------------------------------------------|--------------------------------------------------------------------------------------------------|------------------------------------------------------------------------|-----------------------|----------------|
|                                                                                |                                                                                                  |                                                                        | Steps To Complete     | e Registration |
| Applicant must have va<br>Applicant can register of<br>Applicant must have lat | lid Email Id and Mobile Number.<br>only once for same Email Id.<br>sest Photo and Signature with | GUJARAT COMMON ADMISSION<br>SERVICES<br>DEPARTMENT OF HIGHER EDUCATION | 1) Quick Registration | 1              |
| Applicant must have lat                                                        | est marksheet, Disability Certificate                                                            | Login to Your Account                                                  | 2) Profile            |                |
| document with minimu                                                           | m size of 100 K.B.                                                                               | Litername                                                              | a 3) Academic         |                |
|                                                                                |                                                                                                  |                                                                        | i≡ 4) Choice          |                |
|                                                                                |                                                                                                  | Password                                                               | S) Freeze             |                |
|                                                                                |                                                                                                  | Sign in New Registration                                               | 6) Payment            |                |
|                                                                                |                                                                                                  | © 2023, GCAS.                                                          |                       |                |
|                                                                                | FRA FR                                                                                           | Developed by: Guj. Into Petro Lta.                                     |                       |                |

- 2. રજિસ્ટર્ડ ઈ-મેઇલ આઇડી અને મોબાઈલ નંબર પર એક ઓટીપી આવશે.
- 3. લોગ ઈન કર્યા પછી ઉમેદવાર પોતાનું એપ્લિકેશન ફોર્મ જોઈ શકશે, એક્સેસ કરી શકશે.

4. ઉમેદવારે રાજ્યમાં સંબંધિત અભ્યાસક્રમો અને યુનિવર્સિટીઓ/કૉલેજોને પસંદ કરવાની રહેશે. ઉમેદવાર ઇચ્છે તેટલા પ્રવાહ, અભ્યાસક્રમ અથવા યુનિવર્સિટીઓ/કૉલેજો પસંદ કરી શકે છે.

|                                              |                                                                                                    |                                                | Applicant Choice Details                                                                                                  |                                |                                                                          |                                                |                                                            |                         |  |
|----------------------------------------------|----------------------------------------------------------------------------------------------------|------------------------------------------------|----------------------------------------------------------------------------------------------------|--------------------------------|--------------------------------------------------------------------------|------------------------------------------------|------------------------------------------------------------|-------------------------|--|
| TFilte                                       | rs                                                                                                    |                                                |                                                                                                    |                                |                                                                          |                                                | * Field                                                    | s are Mandato           |  |
| University Name*                             |                                                                                                    |                                                | trict Name*                                                                                                    | College Type *                 |                                                                          |                                                |                                                            |                         |  |
| Pleas                                        | e Select                                                                                                    | × .                                            | Please Select 👻                                                                                                    |                                |                                                                          |                                                | ~                                                          |                         |  |
|                                              | indific choice                                                                                                    |                                                |                                                                                                    |                                |                                                                          |                                                |                                                            |                         |  |
| INIAVA                                       |                                                                                                    |                                                |                                                                                                    |                                |                                                                          |                                                |                                                            |                         |  |
|                                              |                                                                                                    |                                                |                                                                                                    |                                |                                                                          |                                                |                                                            |                         |  |
| Sr No.                                       | University Nat                                                                                                    | me                                             | College Name                                                                                                    | Porgam                         | n Name Di                                                                | strict Name                                    | College Type                                               | Add                     |  |
| <b>Sr No.</b><br>1                           | University Nativersity Nativersity | me<br>RAT UNIVERSITY                           | College Name<br>NAVYUG SCIENCE COLLEGE, SURAT.                                                                            | Porgam<br>BACHELOF             | R OF ARTS                                                                | strict Name                                    | College Type<br>GOVERNMENT                                 | Add<br>O                |  |
| <b>Sr No.</b><br>1<br>2                      | University Nar<br>VEER NARMAD SOUTH GUJA<br>BHAKTA KAVI NARSINH MEH                                                                                                    | ne<br>NRAT UNIVERSITY<br>HTA UNIVERSITY        | College Name<br>NAVYUG SCIENCE COLLEGE, SURAT.<br>BAHAUDDIN SCIENCE COLLEGE                                               | Porgam<br>BACHELOF<br>BACHELOF | R OF ARTS                                                                | SURAT UNAGADH                                  | College Type<br>GOVERNMENT<br>GOVERNMENT                   | Add<br>O                |  |
| Sr No.<br>1<br>2<br>Selection<br>Sr No.      | University Na<br>VEER NARMAD SOUTH GUJA<br>BHAKTA KAVI NARSINH MEP<br>Cted Choice                                                                                                    | me<br>RAT UNIVERSITY<br>HTA UNIVERSITY         | College Name NAVYUG SCIENCE COLLEGE, SURAT. BAHAUDDIN SCIENCE COLLEGE College Name                                        | Porgam<br>BACHELOF<br>BACHELOF | n Name Di<br>R OF ARTS J<br>R OF ARTS J<br>Porgam Name                   | SURAT UNAGADH District Name                    | College Type GOVERNMENT GOVERNMENT College Type            | Add<br>O<br>Remove      |  |
| Sr No.<br>1<br>2<br>Selection<br>Sr No.<br>1 | University National South Guia<br>VEER NARMAD SOUTH GUIA<br>BHAKTA KAVI NARSINH MEP<br>Cted Choice<br>University Name<br>SHRI GOVIND GURU UNIVERSITY                                                                                                    | me<br>RAT UNIVERSITY<br>HTA UNIVERSITY<br>SHET | College Name NAVYUG SCIENCE COLLEGE, SURAT. BAHAUDDIN SCIENCE COLLEGE College Name TH P. T ARTS & SCIENCE COLLEGE, GODHRA | Porgam<br>BACHELOF<br>BACHELOF | NAME DI<br>R OF ARTS J<br>R OF ARTS J<br>BOGGAM NAME<br>BACHELOR OF ARTS | strict Name SURAT UNAGADH District Name GODHRA | College Type GOVERNMENT GOVERNMENT College Type GOVERNMENT | Add<br>O<br>O<br>Remove |  |

5. અભ્યાસક્રમો અને તેને સંબંધિત યુનિવર્સિટીઓ/કૉલેજોની પસંદગી પછી ઉમેદવારે અરજી ફોર્મ ભરવાનું રહેશે.

|                          |             | Арр             | licant Profile |                        |          |   |                                         |  |
|--------------------------|-------------|-----------------|----------------|------------------------|----------|---|-----------------------------------------|--|
| Basic Details            |             |                 |                |                        |          |   | * Fields are Mandator                   |  |
| Applicant Name*          | Birth Date* |                 |                | Email*                 |          |   |                                         |  |
| AKASH                    | 23-11-202   | 23              |                | skyp11999@gmail.c      | om       |   |                                         |  |
| Mobile No.*              | Category*   |                 |                | Gender*                |          |   |                                         |  |
| 9727699820               | Open        | Open            |                | Male ~                 |          | ~ | Choose File Jogin.ppg                   |  |
| Disabilty*               | Father Name |                 |                | Mother Name*           |          |   | 0                                       |  |
| None                     | Y PRAVIN B  | HAI             |                | р                      |          |   |                                         |  |
| Alternate Mobile No.*    | Aadhar No*  | Aadhar No*      |                | ABC Id•                |          |   | <u>44</u> - IN                          |  |
| 333333333                | 8888888     | 888888888888888 |                | 8999999999999999999999 |          |   | Choose File gicas_guick_regi.p          |  |
|                          |             |                 |                | Invalid Aadhar No      |          |   | 6                                       |  |
| Course Type*             |             |                 |                |                        |          |   |                                         |  |
| Under Graduate           | ~           |                 |                |                        |          |   |                                         |  |
| Communication Address De | etails      |                 |                |                        |          |   |                                         |  |
| \ddress*                 |             | Country*        |                |                        | State*   |   | <ul> <li>Fields are Mandator</li> </ul> |  |
| gandhinagar              |             | India           |                | ~                      | Gujarat  |   | ~                                       |  |
|                          | h           |                 |                |                        |          |   |                                         |  |
| District*                |             | Taluka*         |                |                        | PinCode* |   |                                         |  |
| Gandhinagar              | ~           | Gandhinagar     |                | ~                      | 122222   |   |                                         |  |
|                          |             |                 |                |                        |          |   |                                         |  |

6. અરજી ફોર્મ ભરતી વખતે કેટલીક બાબતો ધ્યાનમાં લેવી જરૂરી છે :

- નામ : ઉમેદવારનું નામ હાયર સેકન્ડરી એક્ઝામિનેશન (HSE) માર્કશીટ પ્રમાશે/૧૨મા ધોરણની માર્કશીટ મુજબનું હોવું જાઈએ.
- જન્મતારીખ : જન્મતારીખ 10મા ધોરણની માર્કશીટ અને સ્કૂલ લીવિંગ સર્ટીફિકેટમાં જણાવ્યા મુજબની હોવી જોઈએ.

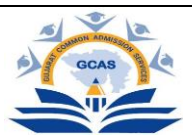

• કેટેગરી : કેટેગરી માટે આ પ્રમાશેના દસ્તાવેજ, પૂરાવાઓ ઉમેદવારે અપલોડ કે સામેલ કરવાના રહેશે : જનરલ કેટેગરીમાં આવતા ઇડબ્લ્યુએસ (આર્થિક રીતે નબળા વર્ગ), એસસી (અનુસૂચિત જાતિ), એસટી (અનુસૂચિત જનજાતિ), ઓબીસી (અન્ય પછાત જાતિ) અને એસઇબીસી (સામાજિક અને આર્થિક રીતે પછાત વર્ગ), વિચરતી જનજાતિઓ અને બિન-સૂચિત જનજાતિ

|                                   |      | Academic Details           |   |                        |                      |
|-----------------------------------|------|----------------------------|---|------------------------|----------------------|
| IAIH.S.C. Details                 |      |                            |   |                        | * Fields are Mandato |
| ast Qualifying H.S.C Exam Board*  | H.S  | C. Passing Year*           |   | H.S.C. Passing Month * |                      |
| GSHSEB                            | • .  | - Please Select            | ~ | Please Select          |                      |
| I.S.C. Theory Obtained Marks *    | H.S  | C. Theory Total Marks *    |   | Theory Percentage *    |                      |
| I.S.C. Aggregate Obtained Marks * | H.S  | C. Aggregate Total Marks * |   | Aggregate Percentage * |                      |
| RSS.C. Details                    |      |                            |   |                        | * Fields are Mandat  |
| ast Qualifying S.S.C. Exam Board* | s.s. | C. Passing Year*           |   | S.S.C. Passing Month * |                      |
|                                   | 5.5. | C. Theory Total Marks *    |   | Theory Percentage •    |                      |
| .S.C. Aggregate Obtained Marks *  | s.s. | C. Aggregate Total Marks * |   | Aggregate Percentage * |                      |
|                                   |      |                            |   |                        |                      |

7. ભરેલા અરજી ફોર્મનું પુનરાવલોકન. (આખરી સબમિશન કરતાં પહેલાં સમગ્ર અરજીપત્રક પર ફરીથી એક નજર નાખવાનું સૂચન કરવામાં આવે છે.)

8. આપવામાં આવેલી પેમેન્ટ ગેટવે લિન્ક દ્વારા એપ્લિકેશન ફીની ચૂકવણી. (યુનિવર્સિટીઓ/કૉલેજો, પ્રવાહો અને અભ્યાસક્રમોની અમર્યાદિત પસંદગી માટે માત્ર એક વખતની એપ્લિકેશન ફીની ચૂકવણી).

|                  | Application Payment |  |
|------------------|---------------------|--|
| Initiate Payment |                     |  |
| purse Type :     | Under Graduate      |  |
| pplication No. : | 230000004           |  |
| plicant Name :   | Bhil Mahesh         |  |
| e Amount :       | 125.00              |  |
|                  | Cancel              |  |
|                  | Cancel              |  |

9. ભરેલા અરજી ફોર્મને ઉમેદવારના સંબંધિત ઈ-મેઇલ આઇડી પર આપમેળે મોકલવામાં આવશે.

| laration by Applicant declare that all the details indicated above are true and correct to the best of my knowledge and belief. I have read admission Rules and the information brochure/booklet, and I shall abide by all the Rules/norms, other Tem or Admission. In the event of suppression or distortion of any information provided by me. I do understand that the admission granted by the Admission Committee regarding my admission shall be liable for cancellation. that the decision of the Admission Committee regarding my admission shall be liable for land I shall be liable by its decision. Further, if admitted. I promise to abide by the rules and regulation of the Institute/College/Departm uing the course of Study. I am also aware that Ragging is banned and 1 forting divis). I shall be liable for punishments under the Rules. I abide to pay the Fees as determined by the GCAS time to time. y disabled/Differentially abled Students: Valid disability with % of disability certificate is compulsory. |                                                                                                    | Application Freeze                                                                                                    |
|----------------------------------------------------------------------------------------------------|----------------------------------------------------------------------------------------------------|----------------------------------------------------------------------------------------------------|
| declare that all the details indicated above are true and correct to the best of my knowledge and belief. I have read admission Rules and the information brochure/booklet, and I shall abide by all the Rules/norms, other Term<br>or Admission. In the event of suppression or distortion of any information provided by me. I do understand that the admission granted by the Admission Committee regarding my admission shall be liable for cancellation.<br>that the decision of the Admission Committee regarding my admission shall be final and I shall le liable by its decision. Further, if admitted, I promise to abide by the rules and regulation of the nitritue/College/Departm<br>uring the course of Study. I am also aware that Ragging is banned and if I found guilty. I shall be liable for punishments under the Rules. I abide to pay the Fees as determined by the GCAS time to time.<br>y disabled/Differentially abled Students: Valid disability with % of disability certificate is compulsory.               |                                                                                                    |                                                                                                    |
|                                                                                                    | Unit the decount of the summation control of the summation of the summation of the summatio | thous a matching matching matching matching matching points to band of the future and regulation on an instance (consigle) exploriments and though the foreign of the future of the future of the futu |
| ptance by Applicant                                                                                                    | eptance by Applicant                                                                                                    |                                                                                                    |
| elow Conditions On Final Submission and The Same Decided By GCAS Time to Time*                                                                                                    | selow Conditions On Final Submission and The Same Decided By GCAS Tir                                                                                                    | me to Time*                                                                                                    |

al 👻 13

11. ઉમેદવાર દ્વારા પસંદ કરવામાં આવેલી તમામ યુનિવર્સિટી/કૉલેજોને સબમિટ કરેલી અરજી મોકલવામાં આવશે.

12. દરેક યુનિવર્સિટી/કૉલેજ ઉમેદવારોનું એક અલગ મેરિટ લિસ્ટ બનાવશે. યુનિવર્સિટી/કૉલેજને મેરિટ લિસ્ટ બનાવવા માટે અને ત્યાંના મેરિટ લિસ્ટ મુજબ વિદ્યાર્થીઓને ઈ-મેઇલ મોકલવા માટે કહેવામાં આવી શકે છે.

13. મેરિટ લિસ્ટના આધારે, પસંદ થયેલા ઉમેદવાર દસ્તાવેજની ચકાસણી અને ફી સબમિટ કરવા માટે યુનિવર્સિટી/કૉલેજની મુલાકાત લેશે.

14. યુનિવર્સિટી/કૉલેજ ઉમેદવારની પુષ્ટિ કરશે અને તેની નોંધણી કરશે.

**પાસવર્ડ રીસેટ કરવો – બદલવો :** ઉમેદવાર નીચે જણાવ્યા મુજબનાં સ્ટેપ્સ પછી કોઈ પણ સમયે તેમના પાસવર્ડને રીસેટ કરી શકે છે :

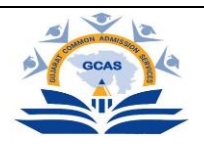

1. લોગ ઈન પેજ પર ઉપલબ્ધ Forgot Password ટેબ પર ક્લિક કરો.

|   | 2 2 2                                                                                     |                     |
|---|-------------------------------------------------------------------------------------------|---------------------|
| Ŗ | GUJARAT COMMON ADMISSION<br>SERVICES<br>DEPARTMENT OF HIGHER EDUCATION<br>Forgot Password | ADMISSION ADMISSION |
|   | Email Id     Application No     23-11-2023     Submit Back to Login                       | GCAS                |
|   | © 2023,GCAS.<br>Developed By: Guj. Info Petro Ltd.                                        |                     |

2. વપરાશકર્તા ઉમેદવારનું ઈ-મેઈલ આઈડી, એપ્લિકેશન નંબર અને જન્મતારીખની વિગત આપીને Submit બટન પર ક્લિક કરો.

3. રજિસ્ટર્ડ ઈ-મેઈલ આઇડી અથવા મોબાઈલ નંબર પર એક ઓટીપી આવશે.

4. પાસવર્ડ રીસેટ કરો

## અન્ય મહત્ત્વપૂર્શ સૂચનો :

1. અંતિમ નોંધણી, ફાઈનલ સબમિશન પહેલાં તમામ પ્રશ્નો પૂર્ણ કરવા ફરજિયાત છે.

2. હંમેશાં અપડેટેડ, વપરાશમાં હોય તેવાં ઈ-મેઈલ આઇડી અને મોબાઈલ નંબરની વિગત ભરવાની ખાતરી કરો. આપેલા મોબાઈલ નંબર દ્વારા અરજી ફોર્મ સંબંધિત મહત્ત્વપૂર્શ અપડેટ આપવામાં આવશે.

3. ઉમેદવારે માતા-પિતા/વાલીઓનો સક્રિય સંપર્ક નંબર સબમિટ કરવો ફરજિયાત છે.

4. લાયકાત સંબંધિત તમામ વિગતો યોગ્ય રીતે દાખલ કરવી ફરજિયાત છે. આને કારણે યુનિવર્સિટીઓ/કૉલેજોને સબમિટ કરેલા અરજી ફોર્મને શોર્ટલિસ્ટ કરવામાં મદદ મળે છે.

5. દસ્તાવેજની ચકાસણી અને અંતિમ નોંધણી માટે ઉમેદવારે યુનિવર્સિટી/કૉલેજની પસંદ કરેલી યાદી સંદર્ભે ઈ-મેઇલ મળ્યા પછી યુનિવર્સિટી/કૉલેજની મુલાકાત લેવાની રહેશે.

6. વિકલાંગપણું : ઉમેદવારે શારીરિક વિકલાંગણાના 45 ટકાથી વધુનું પ્રમાણપત્ર સામેલ કરવાનું રહેશે.